## 基隆市無線網路服務操作指引

eduroam (education roaming) 係 2003 年由跨歐洲研究與教育網絡協會 (TERENA)所開發,提供跨域無線網路漫遊認證服務,目前已涵蓋全球一百多 個國家及地區,超過六千家科學研究與教育機構加入。凡是 eduroam 聯盟的機 構成員,皆可在已加入 eduroam 聯盟的機構內實現無線網路存取的無障礙漫遊。

為服務各校教師同仁,本市亦建置 eduroam 無線網路系統,在校園內使用 無線網路服務,請選擇 eduroam 或 eduroam\_5G 這兩個無線網路名稱(Service Set Identifier,簡稱 SSID)不僅在本市各學校內可以無線漫遊,甚至在國內、外 參與此聯盟之大學及學術研究機構均可使用。只要在校園內完成認證,到有提供 eduroam 無線網路服務的地方,就可以自動連結並登入使用,毋須再次輸入帳 號及密碼。

無線網路漫遊設定方式,請依照所使用的設備平台,參考以下對應之頁次說 明:

壹、利用手機連線設定方式:

- Android 作業系統(適用於 Android4.0 以上手機、平板):
   請參閱第2至5頁相關說明。
- 二、iOS8以上作業系統(適用於 iPhone、iPad及 iPod Touch): 請參閱第6至9頁相關說明。
- 貳、利用筆記型電腦連線設定方式(適用於 Windows 10 作業系統): 請參閱第 10 至 20 頁相關說明。

參、利用 Chromebook 連線設定方式:請參閱第 21 至 24 頁相關說明。

壹、利用手機連線設定方式:

-、Android 作業系統(以 ASUS 手機 Android 10.0 版本為例):
 Step01. 在主畫面中按下「設定」圖示。

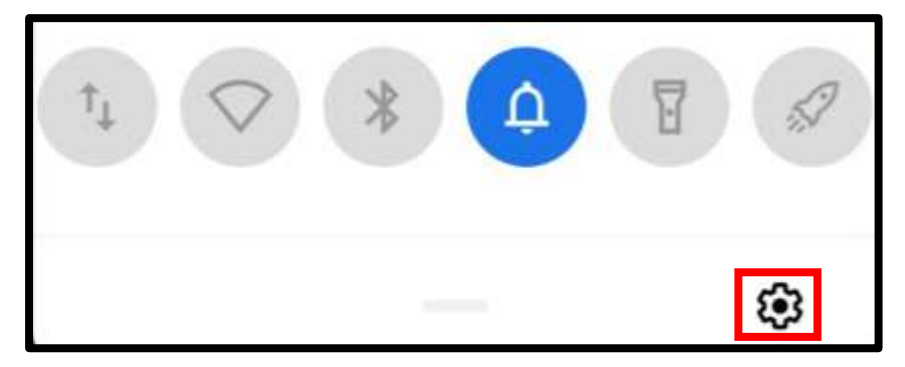

Step02. 點選「網路和網際網路」。

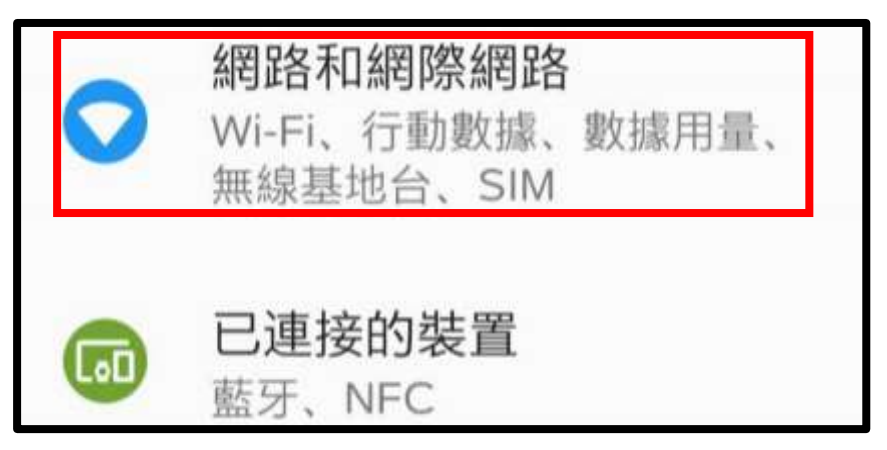

Step03. 開啟「Wi-Fi」連線,再點選「eduroam」或「eduroam\_5G」。

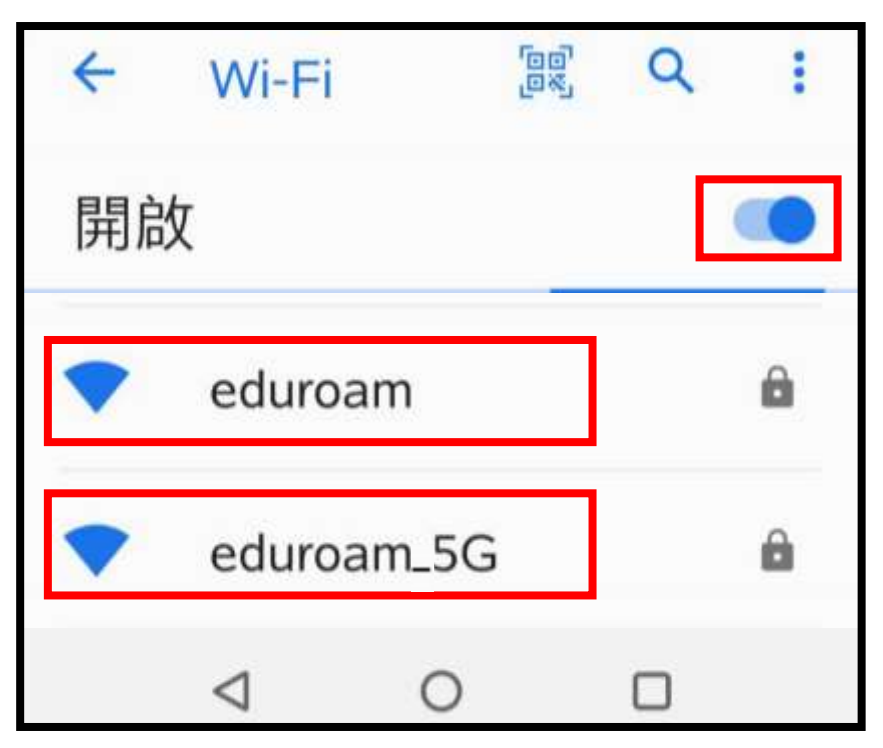

Step04.進行各項設定:

- (1)「安全性」: WPA/WPA2/WPA3 (系統自行偵測)。
- (2)「EAP 方法」: PEAP。
- (3)「階段2驗證」:GTC。
- (4)「CA 憑證」:不進行驗證。

| ← ed       | uroam                |   |
|------------|----------------------|---|
| 訊號強度       | 極佳                   |   |
| (1) 安全性    | WPA2/WPA3-Enterprise |   |
| EAP 方法     | Ā                    | 1 |
| (2) PEAP   | Y                    |   |
| 階段2驗       | 設                    |   |
| (3) GTC    | ~                    |   |
| CA 憑證      |                      |   |
| (4) 不進行驗   | 證 ~                  |   |
| 你未指定任私人連線。 | E何憑證,因此無法為你設定        |   |

Step05. 設定帳號及密碼:

(1)「身分」:使用者的「OpenID 帳號+@kl.edu.tw」

(2)「匿名身分」:不需要輸入。

(3)「密碼」:OpenID 設定的密碼。

(4)按「連線」鈕。

| 身分     |                    |       |        | 1 |
|--------|--------------------|-------|--------|---|
| (1) Op | OpenID帳號@kl.edu.tw |       |        |   |
| (2) 匿名 | 匿名身分               |       |        |   |
| 密碼     | 5                  |       |        |   |
| (3) Op | enID帳号             | 虓對應密碼 |        |   |
| 0      | 顯示密                | 碼     |        |   |
| 進階     | 選項                 |       | ~      |   |
|        |                    | 取消    | (4) 連線 |   |
|        | $\triangleleft$    | 0     |        |   |

Step06. 設定完成,顯示已連線。

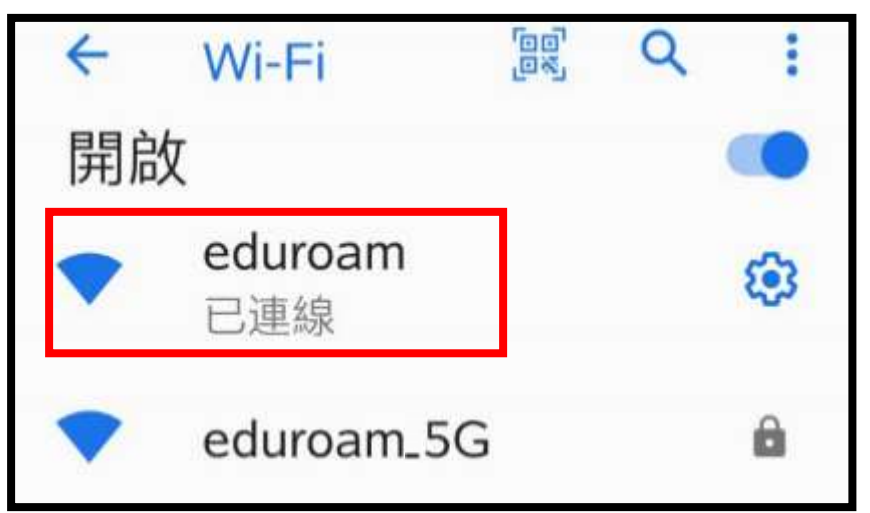

Step07.清除網路設定:

(1)在主畫面中按下「設定」。

(2)點選「網路和網際網路」。

(3)點選欲清除的無線網路名稱後 🔕 圖示,例如:「eduroam」。

| 4  | Wi-Fi          |   | Q | :        |
|----|----------------|---|---|----------|
| 開啟 | 攵              |   |   |          |
|    | eduroam<br>已連線 |   |   | <b>(</b> |
|    | eduroam_5      | G |   | â        |

(4)點選「清除」鈕,即可完成本項操作。

| 4         | 網路詳細資料    | 0  | Q |
|-----------|-----------|----|---|
| edu<br>已連 | roam<br>線 | 清除 |   |

二、iOS 作業系統(以 Apple iPhone 手機 iOS 13.3 版本為例): Step01. 在主畫面中按下「設定」圖示。

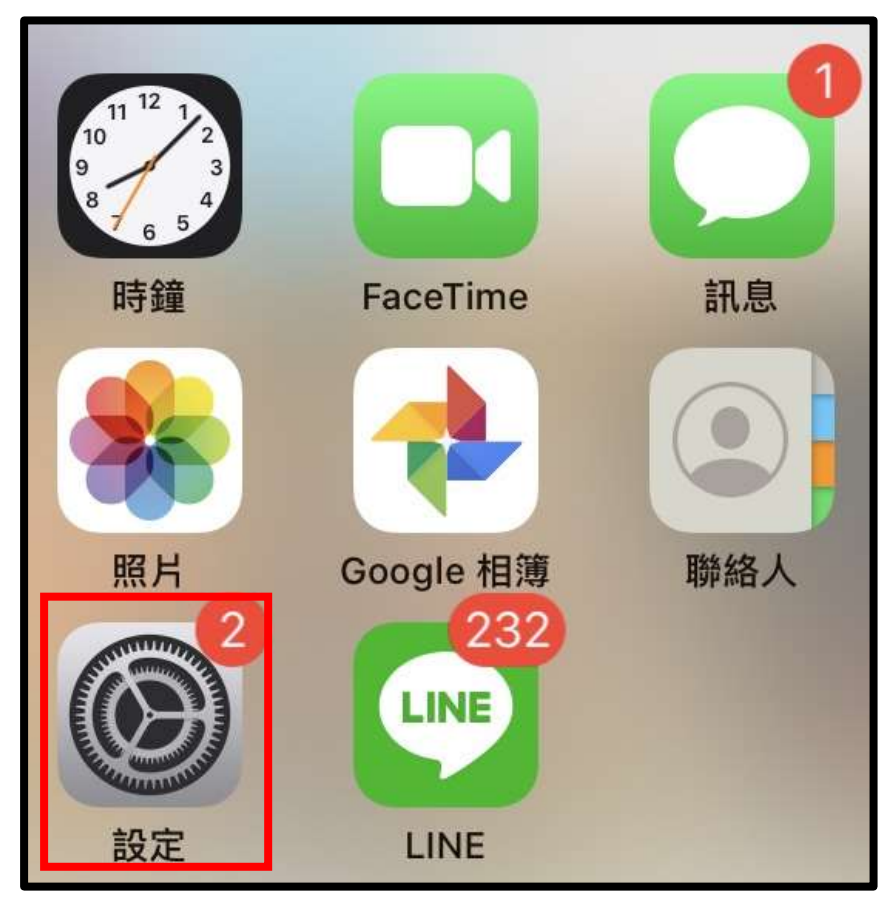

Step02. 點選「Wi-Fi」。

| *        | 飛航模式  | 0     |
|----------|-------|-------|
| <b>?</b> | Wi-Fi | 未連接 > |
| *        | 藍牙    | 未連接 > |
| («t»)    | 行動服務  | >     |
| ନ୍ତ      | 個人熱點  | 關閉>   |

Step03. 開啟「Wi-Fi」連線。

| く設定      | Wi-Fi |         |
|----------|-------|---------|
| Wi-Fi    |       |         |
| eduroam  |       | l ? (j) |
| eduroam_ | 5G    | 🕯 穼 🚺   |

Step04. 選擇網路:點選「eduroam」或「eduroam\_5G」。

| く設定        | Wi-Fi |       |
|------------|-------|-------|
| Wi-Fi      |       |       |
| eduroam    |       | 🔒 🗢 🚺 |
| eduroam_5G |       | 🔒 🗢 🚺 |

Step05. 輸入帳號及密碼:

(1)「使用者名稱」欄位中輸入:「OpenID 帳號」。

(2)「密碼」欄位輸入: OpenID 設定的密碼。

(3)然後按下「加入」鈕。

|                      | 輸入「eduroam」的密碼   | 5       |
|----------------------|------------------|---------|
| 取消                   | 輸入密碼             | (3)- 加ノ |
| l) <mark>使用者名</mark> | 名稱 OpenID帳號@kl.e | edu.tw  |
|                      |                  |         |

Step06.在「憑證」畫面中,按下「信任」鈕。

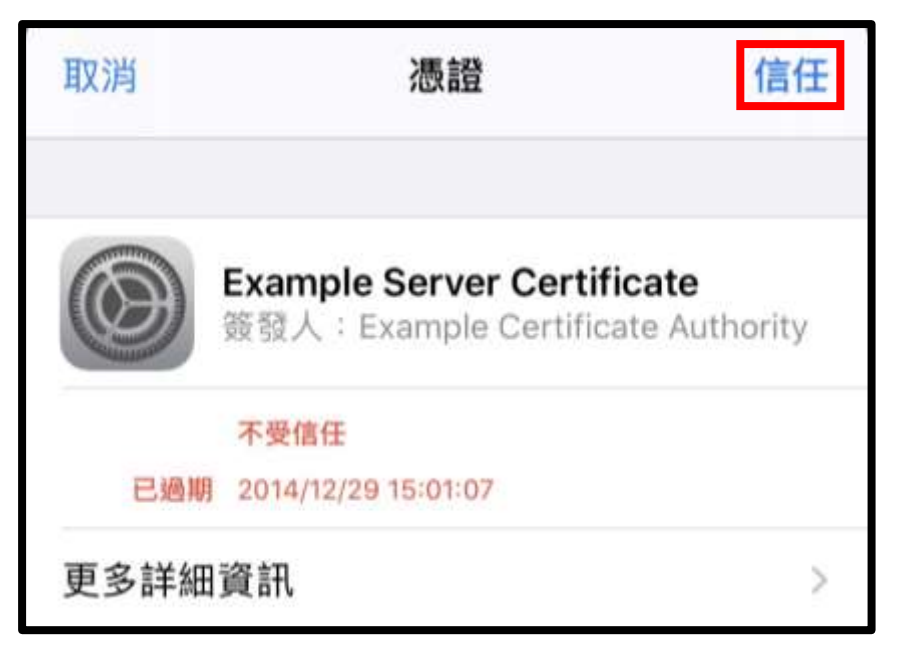

Step07. 完成設定,顯示已連線。

| く設定        | Wi-Fi |       |
|------------|-------|-------|
| Wi-Fi      |       |       |
| 🗸 eduroam  |       | 🕯 🗢 📋 |
| eduroam_50 | )     | a 🤶 🚺 |

Step08.清除網路設定:

(1)前往「設定」項目內的「Wi-Fi」。

(2)點選欲清除的網路名稱後方 🕦 圖示,例如:「eduroam」。

| く言 | 设定         | Wi-Fi |       |
|----|------------|-------|-------|
|    | Wi-Fi      |       |       |
| ~  | eduroam    |       | 🔒 🗢 🚺 |
|    | eduroam_5G |       | a 🗢 🚺 |

(3)點選「忘記此網路設定」。

| <b>〈</b> Wi-Fi | coffeeshop-guest |  |
|----------------|------------------|--|
| 加入此網路          | 洛                |  |
| 忘記此網路          | 路設定              |  |

(4)點選「忘記」鈕進行確認,即完成本項操作。

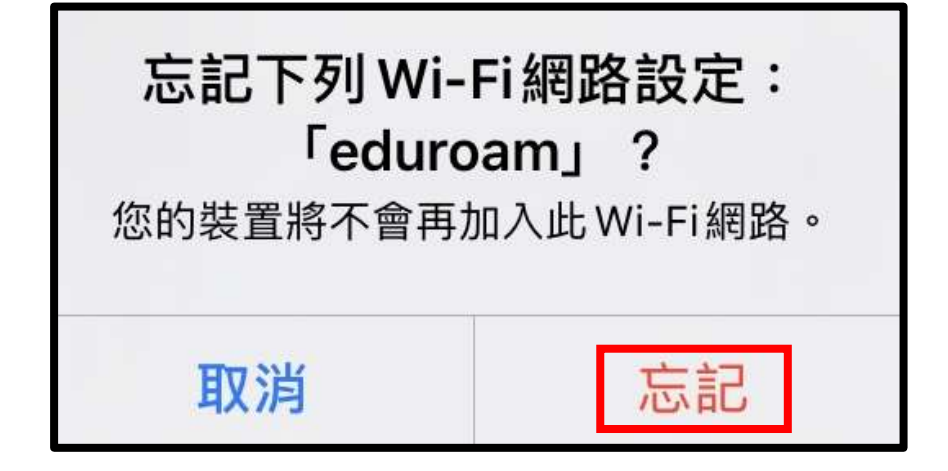

貳、利用筆記型電腦連線設定(以 Windows10 作業系統 64 位元版本為例):

## 一、前置作業:

(一)檢查筆記型電腦的系統類型:

操作方式:執行「開始/設定/系統/關於」。

|                 | DE +A                 |                                           |
|-----------------|-----------------------|-------------------------------------------|
|                 | 時町方ミ                  |                                           |
| 章技設定 P          | 系統正在監控並保護             | <b>薏您的電腦。</b>                             |
| A.B.            | 肉專與威脅防滅               |                                           |
|                 | 防火牆與網路保護              |                                           |
| 40 音致           | 唐用程式與激売器控制            | Ú,                                        |
|                 | ◎ 報戶防護                |                                           |
| □ 通知與動作         | ◎ 刻置安全性               |                                           |
| ② 専注解助          | 参關 Windows 安全往中的      | 序级资料                                      |
| ③ 電源與睡眠         |                       |                                           |
| □ 個存體           | 装置規格                  |                                           |
| 23 平板電路模式       | <b>統置名稱</b> GB        | 009                                       |
|                 | 處理職 int               | el(R) Core(TM) iS-4460 CPU @ 3.20GHz 3.20 |
| DI SI           | 日<br>日の開記:●創(RAM) 16) | a<br>1 GB (15.8 GB 可用)                    |
| 白 10年初日前期       | 載置輩別語 52              | 274608-C418-4E94-8FD4-896A15241015        |
| NT DEROZION REE | 產品識別碼 00:             | 326-10000-00000-AA985                     |
| 24 共用機能         | 系统频型 64               | 位元作業系統:1864型盧理羅                           |
|                 | 手高筆與觸控 此)             | <sup>國示器不提供于真確或解控式輸入功能</sup>              |
| 05 朝秋潮          | 重新命名此電腦               |                                           |
| > 短期桌面          |                       |                                           |
| 0               |                       |                                           |

(二)依據筆記型電腦的系統類型,下載 PEAP-GTC 模組,下載網址連結

如下:

- 1. PEAP-GTC Plugin for 32 Bit Windows,選会取後按鈕下載。
- 2. PEAP-GTC Plugin for 64 Bit Windows,選会取後按鈕下載。

| Air Recorder                                                                                                    | Root Collection                                |                                            |
|----------------------------------------------------------------------------------------------------|------------------------------------------------|--------------------------------------------|
| PEAP-GTC Plug-in     PEAP-GTC Plug-in     April 2015 Dictionary Files     Beap-GTC Plug-in     RFPlayback     April 2015 RFPlayback     April 2015 Console Drivers     Wisio Stencils     April 2015 Restart Plugin | PEAP-GTC Plug-in                               |                                            |
| Wireshark (Previously Ethereal)                                                                                                    | 📄 🄑 Description Remarks                        | Last Size<br>Modified                      |
| 10 Car xSEC Client                                                                                                    | 🖂 🦢 Archive                                    | 11/11/2010                                 |
| n mentikan dan dan dan kannan Madal                                                                                                    | Aruba PEAP GTC plugin for 32 Bit Windows       | 9/15/2015 2.5<br>MB                        |
|                                                                                                    | Aruba PEAP GTC<br>plugin for 64 Bit<br>Windows | <ul> <li>9/15/2015 2.6<br/>MB</li> </ul>   |
|                                                                                                    | GTC_UO.pdf                                     | <ul> <li>9/15/2015 398.8<br/>KB</li> </ul> |

## 二、安裝 EAP-GTC 模組:

Step01. 執行已下載之 EAP-GTC 模組,再按「Next」鈕。

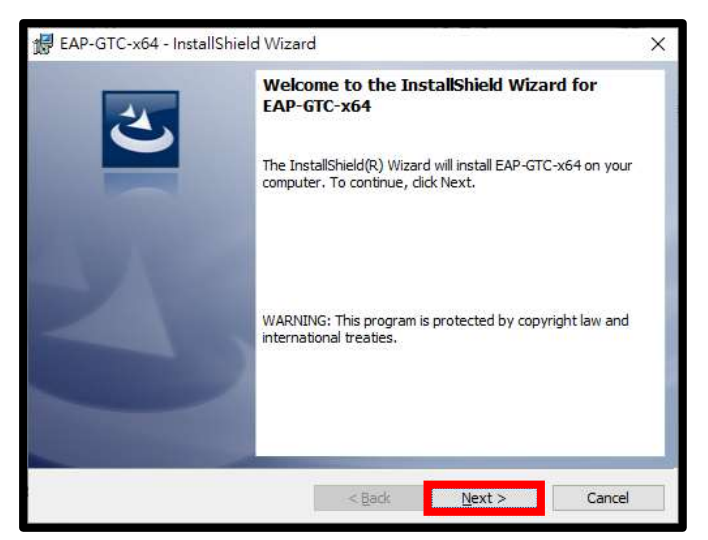

Step02. 點選「Iaccept the terms in the license agreement」, 再按「Next」鈕。

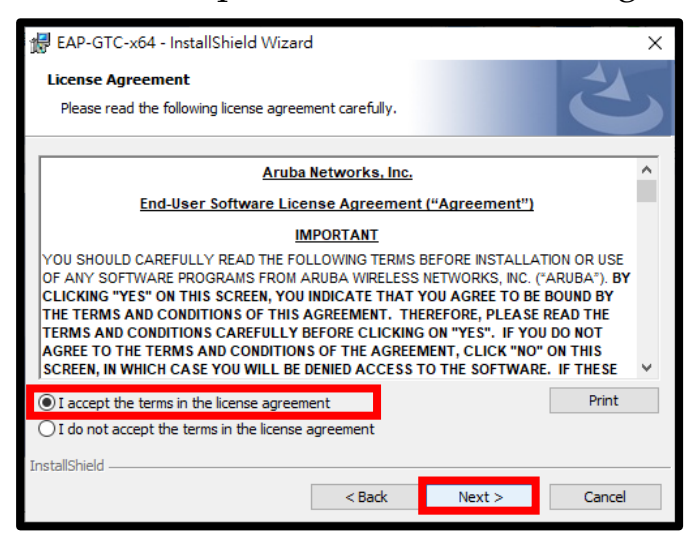

Step03. 點選 Complete,再按「Next」鈕。

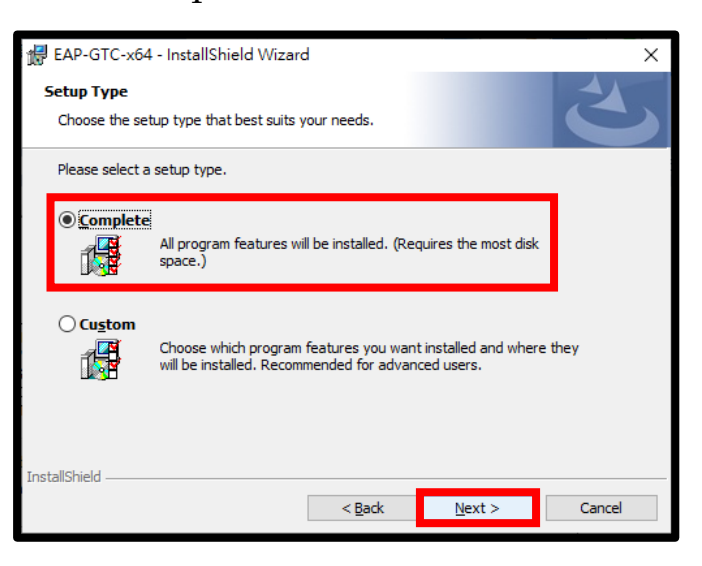

```
Step04. 按「Install」鈕。
```

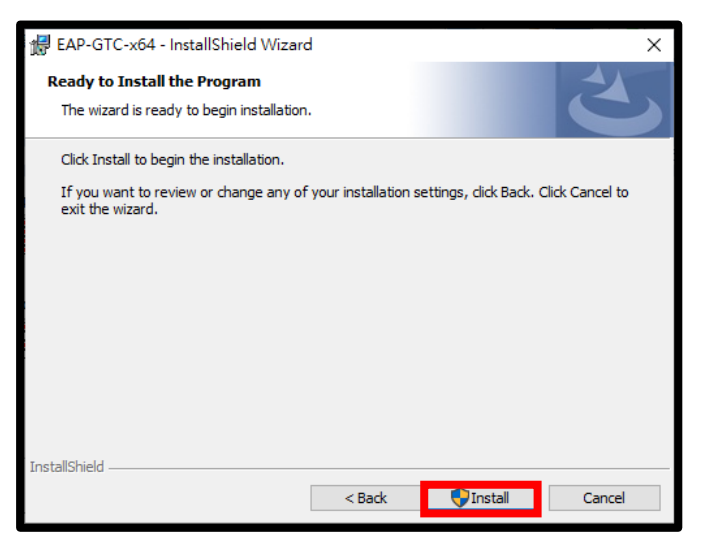

Step05.安裝完成,按「Finish」鈕。

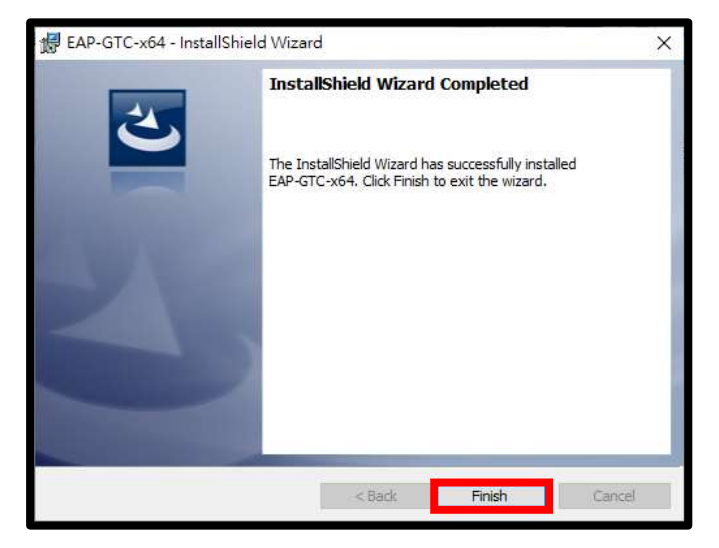

Step06.安裝完畢電腦需重新啟動,請按「Yes」鈕。

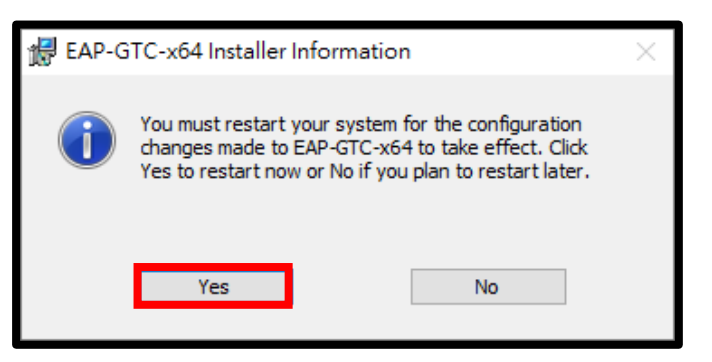

三、設定連線(請先安裝 EAP-GTC 認證模組程式,請參閱第10至12頁相 關說明):

Step01.執行「開始/設定/網路和網際網路/Wi-Fi/網路和共用中心」。

| 82          |                                                        | 623 | σ | × |
|-------------|--------------------------------------------------------|-----|---|---|
| <u>ش عم</u> | Wi-Fi                                                  |     |   |   |
| 1810.00 m   | 2 RE                                                   |     |   |   |
| MINERS      | ■空間設立項目並構理 Hotspot 2.6 病務後,批例會展示一級提供會演算<br>供空構理。以便空编程。 |     |   |   |
| © sta       |                                                        |     |   |   |
| 💰 Wi-Fi     |                                                        |     |   |   |
| 2012/12/2   | 相關設定                                                   |     |   | 4 |
| 12 乙大規則     | 樂園介西千編頃                                                |     |   |   |
| ⇔ nemt      | 爱更独指共用描述                                               |     |   |   |
| 187 VIN     | 開催和片声中心                                                |     |   |   |
| ÷ 18844     | Windowr 12:⊀ ■                                         |     |   |   |

Step02. 點選「設定新的連線或網路」。

| ₫第和共用中心                       | 9 7 C              |                          |             |       |  | ×  |
|-------------------------------|--------------------|--------------------------|-------------|-------|--|----|
| (· · · · · 个 🛂 > 控制結 >        | 根因和病原根因 > #        | 随和共用中心                   | * D         | 资源注制任 |  | ,P |
| 授刑出百興                         | 槍視您基本的             | 網路資訊並設定制                 | Elit        |       |  |    |
| 編集介閣卡脇定<br>展更進地共用設定<br>成勝曲宇備調 | 檢視作用中的網路<br>醫療機能設定 | 51                       | 目前並未連線到任何網路 |       |  |    |
|                               | 一 股定期部<br>設定資料     | 連續成長的<br> - 膀胱成 VPN 連線 - | 或設定跨由器或存取點。 |       |  |    |
|                               | ■ 28800<br>診断與他    | 1個個<br>1個統結問題:或取得到       | 目標詳細変に、     |       |  |    |

Step03. 點選「手動連線到無線網路」,按「下一步」鈕。

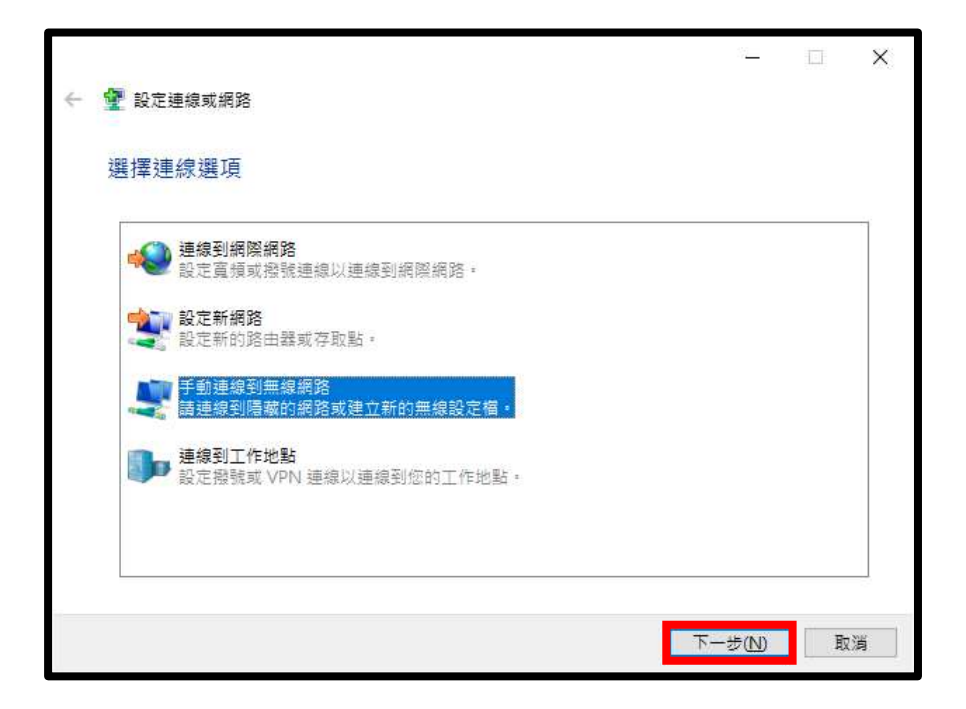

Step04. 輸入及設定欲新增無線網路的相關資訊後,按「下一步」鈕:

- (1)「網路名稱」: 輸入「eduroam」或「eduroam\_5G」。
- (2)「安全性類型」:選擇「WPA2-Enterprise」。
- (3)「加密類型」: AES。

(4)「安全性金鑰」: 無。

|   |            |                     | _    |   | × |
|---|------------|---------------------|------|---|---|
| ÷ | 🔮 手動連線到無線網 | 路                   |      |   |   |
|   | 輸入您要新增之    | 無線網路的資訊             |      |   |   |
|   | 網路名稱(E):   | (1) eduroam_5G      |      |   |   |
|   | 安全性類型(S):  | (2) WPA2-Enterprise |      |   |   |
|   | 加密類型(R):   | (3) AES             |      |   |   |
|   | 安全性金鍧(C):  | (4) □ 隱藏字元(H)       |      |   |   |
|   | 🗹 自動啟動這個語  | 直線(T)               |      |   |   |
|   | 🗌 即使網路未廣持  | ₩,還是進行連線(O)         |      |   |   |
|   | 警告: 若選取此   | ;選項,您電腦的陽私權可能會有風險。  |      |   |   |
|   |            |                     |      |   |   |
|   |            |                     |      |   |   |
|   |            | <del>.</del> – न    | 步(N) | 取 | 溑 |

Step05.點選「變更連線設定」。

|                                    | _ |   | $\times$ |
|------------------------------------|---|---|----------|
| 🔶 🔮 手動連線到無線網路                      |   |   |          |
| 已成功新增 eduroam_5G                   |   |   |          |
| → 變更連線設定(H)<br>開啟 [連線] 內容讓我可以變更設定。 |   |   |          |
|                                    |   |   |          |
|                                    |   |   |          |
|                                    |   |   |          |
|                                    |   |   |          |
|                                    |   | 嗣 | 閉        |

Step06.點選「安全性」標籤,進行各項設定:

(1)「安全性類型」:選擇「WPA2-Enterprise」。

(2)「加密類型」: AES。

(3)「選擇網路驗證方法」: Microsoft Protected EAP(PEAP)。

(4)按「設定」鈕。

| eduroam_5G 無線網路內容                                                                       | ×         |
|-----------------------------------------------------------------------------------------|-----------|
| 連線 安全性                                                                                  |           |
| 安全性類型(E): (1) WPA2-Enterprise<br>加密類型(N): (2) AES                                       | ~         |
| <mark>選擇網路驗證方法(O):</mark><br>Microsoft: Protected EAP (PEAP) ✓<br>✓ 每次登入時都記住我在此連線的認證(R) | RE(5) (4) |

Step07.「選擇網路驗證方法」之細部設定:

(1) 關閉「透過驗證憑證來確認伺服器身分識別」核取方塊。

| (2) | ) | 選擇驗證方法 | : | EAP-Token | 0 |
|-----|---|--------|---|-----------|---|
|-----|---|--------|---|-----------|---|

(3)按「確定」鈕。

| 1 3五號前日建造加大                                                                                                    |                                           |         |
|----------------------------------------------------------------------------------------------------|-------------------------------------------|---------|
| 連線的這些向非                                                                                                    | 8 m (1930: erv1; srv2; **, erv3\.com)(C). |         |
|                                                                                                    |                                           |         |
| 觉信任的根源就把                                                                                                    | 神動加雪(豆)                                   |         |
| Class 3 Public                                                                                                  | Primary Certification Authority           | ^       |
| Hotspot 2.0 T                                                                                                   | rust Root CA - 03                         |         |
| Microsoft EC                                                                                                    | C Product Root Certificate Authority      | 2018    |
| Microsoft EC                                                                                                    | C TS Root Certificate Authority 2018      |         |
| Microsoft Ro                                                                                                    | ot Authority                              |         |
| Microsoft Ro                                                                                                    | ot Certificate Authority                  |         |
| Microsoft Ro                                                                                                    | ot Certificate Authority 2010             |         |
| <                                                                                                    |                                           | >       |
| 團線前的週知(T):                                                                                                    |                                           |         |
| 如無無法動簡何服                                                                                                    | 開設局分離別創告知使用書                              |         |
| (                                                                                                    |                                           |         |
| 揮驗證方法(S):                                                                                                    | <b>2</b> )                                | _       |
| AP-Token                                                                                                    | ×                                         | / 設定(C) |
| 股用快速重新運動                                                                                                    | R(F)                                      |         |
| 如果伺服器未顯力                                                                                                    | 「加密整結的TLV 就中斷導線(D)                        |         |
| 啟用識別隱私權()                                                                                                    | )                                         |         |
| Contraction of the second second second second second second second second second second second second second s |                                           |         |

Step08. 完成「eduroam\_5G 無線網內容」設定,按「確定」鈕。

| eduroam_5G 無線網路內領    | <b>盗</b>           | ×      |
|----------------------|--------------------|--------|
| 連線 安全性               |                    |        |
|                      |                    |        |
| 安全性類型(E):            | WPA2-Enterprise    | ~      |
| 加密類型(N):             | AES                | $\sim$ |
|                      |                    |        |
|                      |                    |        |
| 選擇網路驗證方法(O):         |                    | _      |
| Microsoft: Protected | EAP (PEAP) ~ 設定(S) |        |
|                      |                    |        |
|                      |                    |        |
|                      | 確定                 | 取消     |

Step09.「手動連線到無線網路」設定完成,按「關閉」鈕。

| 4 | 手動連進計算機構設                        | <br>Ē. | ×   |
|---|----------------------------------|--------|-----|
|   | P成功新聞 eduroam 5G                 |        |     |
|   | Division in equivanta.           |        |     |
|   | → 變更連總設定(H)<br>電燈(達應)內容關我可以變更設定。 |        |     |
|   |                                  |        |     |
|   |                                  | N      | 190 |

Step10. 關閉「網路共用中心」。

| 建 遺跡和共用中心                     |                     |                                 |               |       | -     |  | × |
|-------------------------------|---------------------|---------------------------------|---------------|-------|-------|--|---|
| (* * * * * 2 * 198            | 16 · #3840#33       | 思題 ) 網路和共用中心                    |               | 40    | 课程控制站 |  | P |
| 经利出资料                         | 檢視您                 | 基本的網路資訊並                        | 設定連線          |       |       |  |   |
| 留美介面卡設定<br>展更建確共用設定<br>成體準方濃濃 | <b>独现作用</b><br>顧便網知 | 中的網路                            | 您目前並未連续       | 的任何病路 | 9     |  |   |
|                               | ÷                   | 設定新約通信或統括<br>設定直接·投號或 VPM       | · 優勝 · 成級定務主義 | 成存取能  | s     |  |   |
|                               | 11                  | <del>統制用相關國</del><br>診斷與修漢統路開盟。 | 或取得疑難非相違的     | ť     |       |  |   |

Step11.於顯示之驗證視窗中輸入 OpenID 帳號及密碼:

- (1)「User name」: 輸入使用者的「OpenID 帳號+@kl.edu.tw」
- (2)「Password」: OpenID 設定的密碼。
- (3)按「OK」鈕。

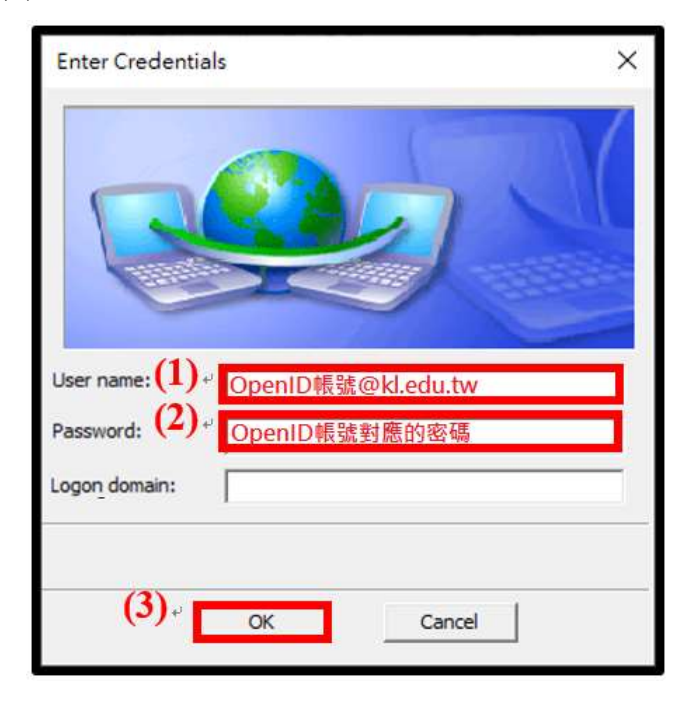

Step12. 完成設定,顯示已連線。

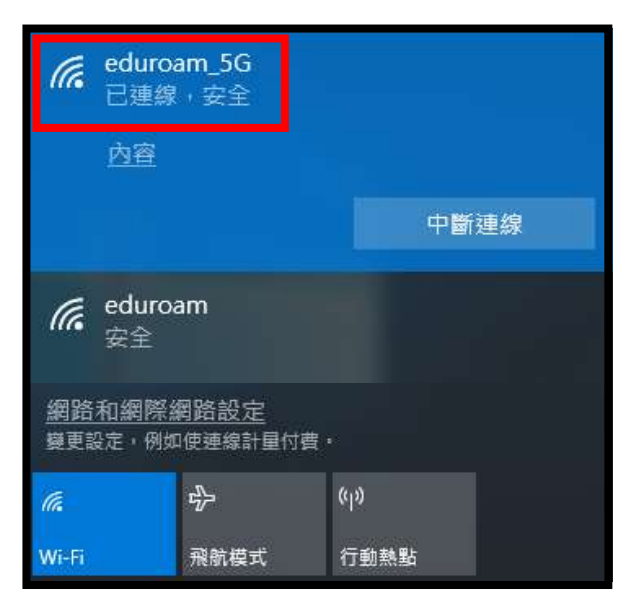

四、清除網路設定:

Step01.執行「開始/設定/網路和網際網路」。

| -                       | A user                            |                       |                          | - 5 1          |
|-------------------------|-----------------------------------|-----------------------|--------------------------|----------------|
|                         | Œ                                 | HET.                  | -                        |                |
| A                       | <b>9 2</b>                        | and the second stress | C ADVANAS<br>Sci SEST IN | 10 10 10 10 10 |
| E 8764<br>0172 922 2114 | R er<br>2001 star top<br>2 20 sta | S #8488               | 8 mi<br>201 40 33 0001   | Gr Revel       |
| ,р жа<br>востоящани     | A                                 | C Distantion at the   |                          |                |

Step02. 在「網路和網際網路」選項,先點選「Wi-Fi」。

| <b>拉</b> 里 |       |                                                     |
|------------|-------|-----------------------------------------------------|
| 0          | 業員    | 狀態                                                  |
| Þ          | 投影室 ク | 網路狀態                                                |
| 網路         | 和弱岸編路 | □                                                   |
| 8          | 秋香    |                                                     |
| ili.       | Wi-Fi | 未連續<br>您未還嫁到任何網路。                                   |
| P          | 乙太網路  | ▲ 蜒蜒斑畔                                              |
| e          | 發號    | 顯示可用的網維                                             |
| alle,      | VPN   | 變更您的網路設定                                            |
| ÷          | 用航模式  | ● 業更介面未遵項<br>線視線合当+石量更換線設定。                         |
| 010        | 行動斟點  | → 分車援導                                              |
| G          | 數據使用量 | 新於立總總約通路, 法常立董公章的項目,                                |
| ₽          | Proxy | ● HomeGroup<br>設定常用發展目標在構成上的其位電腦分享面片、會議、電動界印刷<br>職。 |
|            |       | 检视位的崇酷内容                                            |
|            |       | Windows 防火間                                         |
|            |       | 續路和共用中心                                             |

| ◎ 言則                             | Wi-Fi                                        |
|----------------------------------|----------------------------------------------|
| 聯扶經定                             | P Wi-Fi                                      |
|                                  | (二) 開啟                                       |
| 總路和胡爾德語                          | 顯示可用的網路                                      |
| ● 米盤                             | 逻辑内容                                         |
| 减 Wi-Fi                          | 響爆已知的網路                                      |
| 9D 乙太網路                          | Wi-Fi 服務                                     |
| ☆ 撥號                             | 使用 Microsoft 朝戶登人以連續至遵續的公開為點                 |
| TP VPN                           | 為幫助您隨時隨地保持遺線,Windows 會專找附近的建議公開 Wi<br>Fi 動點。 |
| · 飛航模式                           | 膊紀住,並非所有的 Wi-Fi 網路都安全。                       |
| <sup>0</sup> ℓ <sup>8</sup> 行勤執點 | 針對附近的禮繼公開熱點轉找付還方棄                            |
| ⑤ 數據使雨量                          | () 開設<br>深入了M                                |
| Proxy                            | 連線到建議的開設式朝鮮                                  |
|                                  |                                              |

Step03. 在「Wi-Fi」選項內,選取「管理已知的網路」。

Step04. 點選欲清除的無線網路名稱,例如:「eduroam」。

| ÷   | 設定         |
|-----|------------|
| ŝ   | Wi-Fi      |
| 管理  | 理已知的網路     |
| +   | 新增新網路      |
| (a  | eduroam    |
| (a) | eduroam_5G |

Step05. 在顯示的操作選項中,點選「刪除」鈕,即完成本項設定。

| ← 設定       |       |
|------------|-------|
| 🕸 Wi-Fi    |       |
| 管理已知的網路    |       |
| + 新增新網路    |       |
| eduroam    | 市家 剛隆 |
|            |       |
| eduroam_5G |       |

參、利用 Chromebook 連線設定方式:

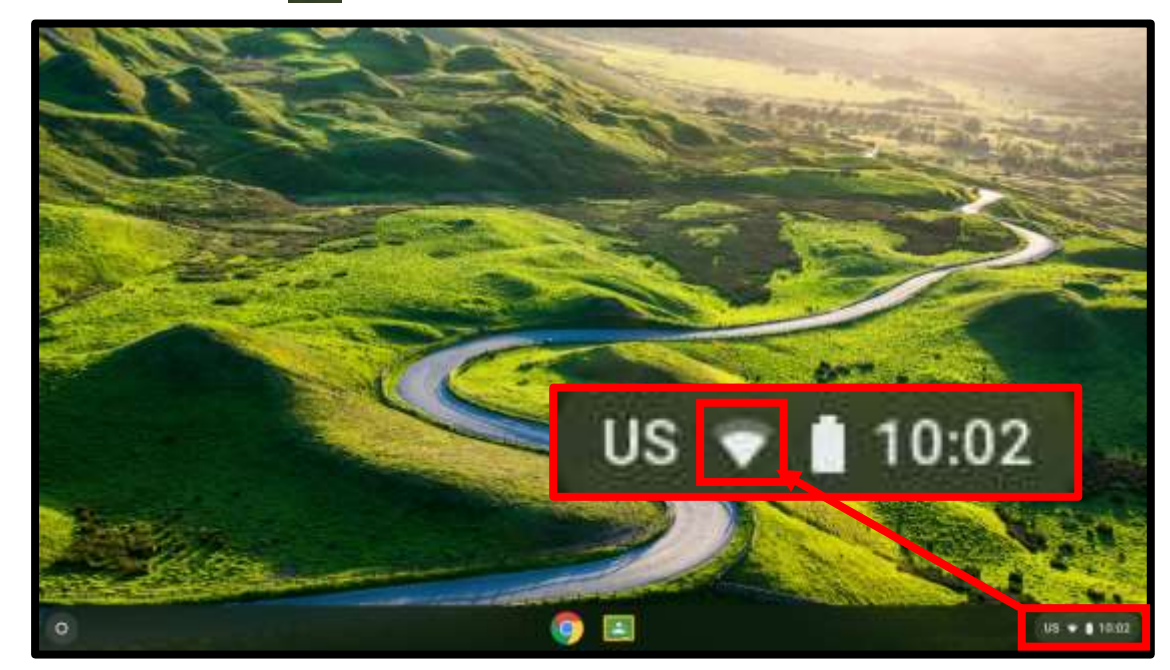

Step01.在主畫面中按了下網路設定圖示。

Step02. 開啟「Wi-Fi」。

| 網路 |                         |   |  |
|----|-------------------------|---|--|
| Ŧ  | WbPi<br>正在連環第: khincapé |   |  |
| 新闻 | 812                     | v |  |

Step03. 由「已知網路」內,選擇「eduroam」或「eduroam\_5G」,若無

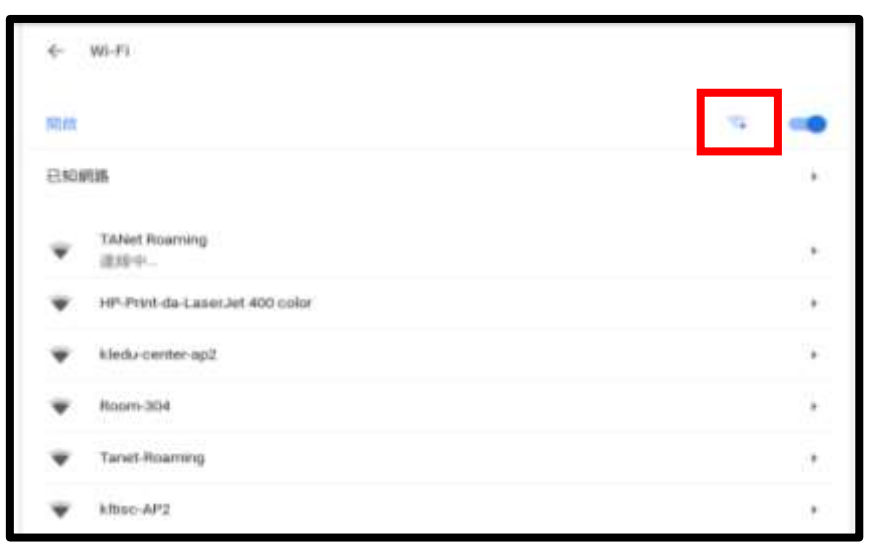

法顯示可點選 🔽 圖示,以手動方式新增網路連線。

Step04.進行各項設定:

(1)SSID 名稱:輸入「eduroam」或「eduroam\_5G」。

(2)安全性為預設「EAP」。

- (3)EAP 方法:點選「PEAP」。
- (4)EAP 第2階段驗證:「自動」。
- (5)伺服器 CA 憑證:點選「不檢查」。
- (6)身份:「OpenID 帳號」。
- (7)密碼: OpenID 設定的密碼。

(8)按「連線」鈕。

| 加入 Wi-Fi 網路                 |    |      |
|-----------------------------|----|------|
| SSID                        |    |      |
| (1) eduroam                 |    |      |
| 安全性                         |    |      |
| <b>(2)</b> ₄ <sub>ЕАР</sub> |    | Ŧ    |
| EAP 方法                      |    |      |
| (3)< PEAP                   |    | •    |
| EAP 第 2 階段驗證                |    |      |
| <b>(4)</b> <自動              |    | •    |
| 伺服器 CA 憑證                   |    |      |
| <mark>(5)</mark> ∢不檢查       |    | *    |
| 身分                          |    |      |
| (6)。OpenID帳號@kl.edu.tw      |    |      |
| 密碼                          |    |      |
| (7) OpenID帳號對應的密碼           |    | Ο    |
| 匿名身分                        |    |      |
|                             |    |      |
|                             |    |      |
| 儲存身分與密碼                     |    | (8). |
|                             | 取消 | 連線   |
|                             |    |      |

Step05. 完成設定。

| +     | WI-FI                          |            |
|-------|--------------------------------|------------|
|       |                                | · · · · ·  |
| 8 MAR | R25.                           | ¥)         |
| ₹,    | eduroam<br>已運躍                 | 8)         |
| Ŧ     | TANet Roaming                  | •          |
| Ŧ     | HP-Print-da-LaserJet 400 color |            |
| ¥     | kledu-center-ap2               | ×:         |
| Ŧ     | Room-304                       | E          |
| Ŧ     | Tanet-Roaming                  |            |
| Ŧ     | kitisc-AP2                     | <b>9</b> 1 |
| Ŧ     | Room-301                       | ٤)         |
| Ŧ     | kitisc-AP1                     |            |

Step06. 清除網路設定:當連線至網路後, Chromebook 會自動儲存網路 資訊。若要清除設定,請按照以下步驟操作:

(1)使用已設為擁有者的帳戶登入 Chromebook。

(2)選取右下方的 网網路設定圖示。

(3) 選取 設定圖示。

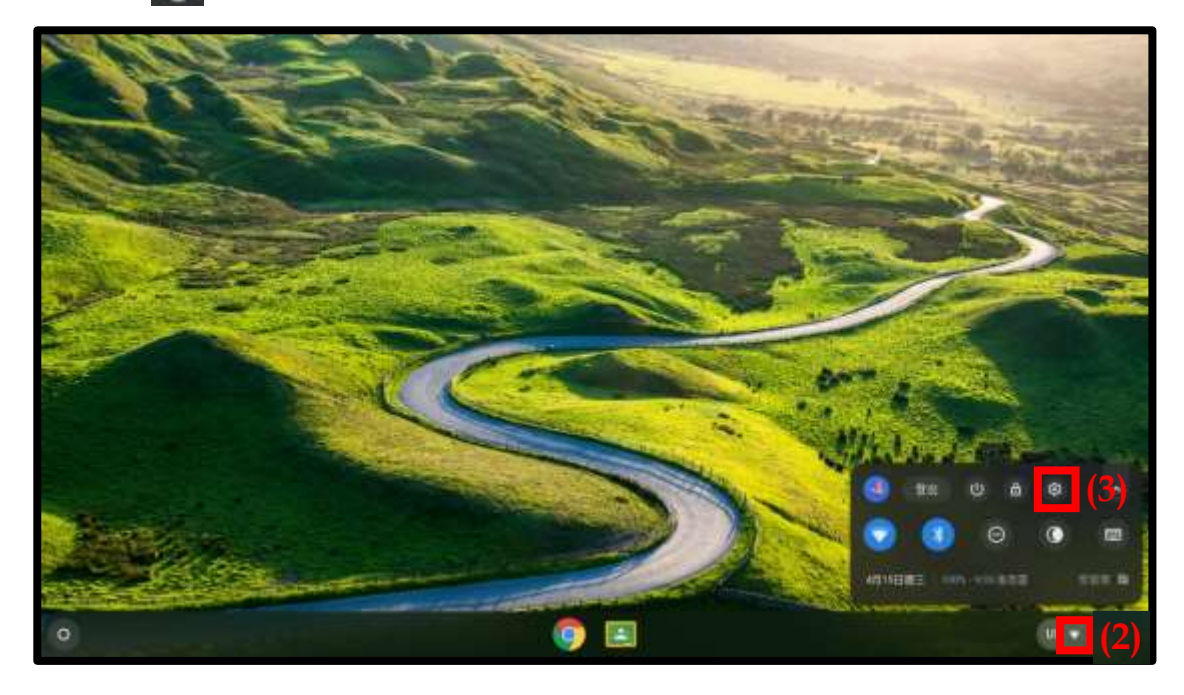

(4)在「網路」選項Wi-Fi「已知網路」的項目中,點選欲清除無線網路名稱後方▶圖示,例如:「eduroam」。

| 验定              | Q. ###EZ                        |     |
|-----------------|---------------------------------|-----|
| ¥ 85.           | ← wi-R                          |     |
| \$ EF           |                                 |     |
| □ 已进行的保留        | 12                              | S   |
| 🛓 前目 Google     | E-ROMENT                        | 23  |
| <u>□</u> #π     | adaptart                        |     |
| P 121.92        | 1 已建物                           |     |
| Q 挂着引擎          | Room-304                        | 363 |
| 田 唐四程式          | Withstap5                       |     |
| 🗿 Litus (Beta 🗐 | WP-Print-da-Laser.Jet 400 color | (H) |
| 81 .            | W kmc-AP2                       | · • |
| 關於 Chrome 作業系統  | 🐨 Tariet-Roaming                | 5   |
|                 | Wiedu-center-up2                | (a) |
|                 | ₩ Kedu-center-ap1               | •   |

(5)點選「清除」鈕,即完成本項操作。

| ← eduroam              |         |
|------------------------|---------|
|                        | 清除 中新連線 |
| 偏好使用這個網路               |         |
| 自動連線至這個網路              |         |
| IP 位址<br>192.168.1.121 |         |
| <b>西市</b>              | ÷       |
| 網路                     | . v     |
| Proxy                  | ~       |